# **TCDPrint** Anywhere

**The TCD Print Anywhere service** allows students and anyone with a guest print account to print to the **Datapac devices around Trinity from** their own laptop or mobile device. To get started, follow the simple guidelines below.

# **GETTING STARTED**

# **STEP 1**

Visit www.tcdprint.ie and click the TCD Print Anywhere panel towards the bottom of the screen

# **STEP 2**

Enter your College ID or Guest ID number and your print account PIN and click Login

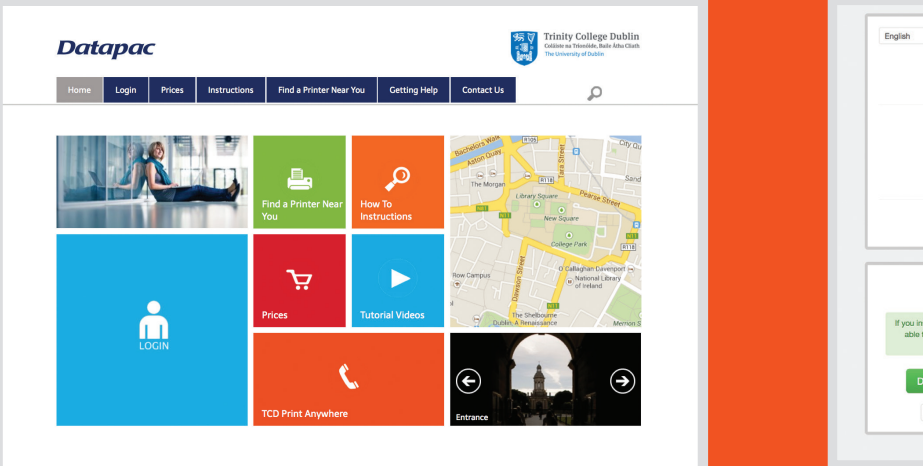

|                   | Datap                                                                     | ac                                       |     |
|-------------------|---------------------------------------------------------------------------|------------------------------------------|-----|
|                   | Please le                                                                 | ogin                                     |     |
|                   | Student ID Nur<br>PIN:                                                    | nber:                                    |     |
|                   | Login                                                                     |                                          |     |
|                   | Print from                                                                | Mac!                                     |     |
| lf you ir<br>able | nstall the IPP-Printer fo<br>to print easily from any<br>supports printin | r Mac you will be<br>program that<br>19- |     |
|                   | Download IPP-Prin                                                         | ter for Mac                              |     |
|                   | Mac                                                                       |                                          | - 1 |

# **OPTION 1 – PRINT FROM YOUR WINDOWS OR MAC LAPTOP**

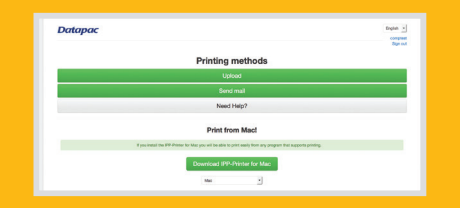

This option is specifically to enable you to print directly from all applications such as Microsoft Office and to allow you select options such as black & white printing, double sided, A3, color.

It requires you to, as a once-off step, install 'print drivers' by selecting the link 'Download IPP-Printer for Windows (or Mac)'

**OPTION 2 – UPLOAD YOUR FILE TO PRINT** 

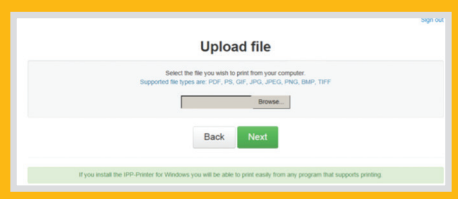

Use this option to upload and print a file from your laptop or mobile device.

Supported file types are PDF, PS, GIF, JPEG PNG, BMP, TIFF.

**OPTION 3 – EMAIL YOUR DOCUMENT TO YOUR PRINT ACCOUNT** 

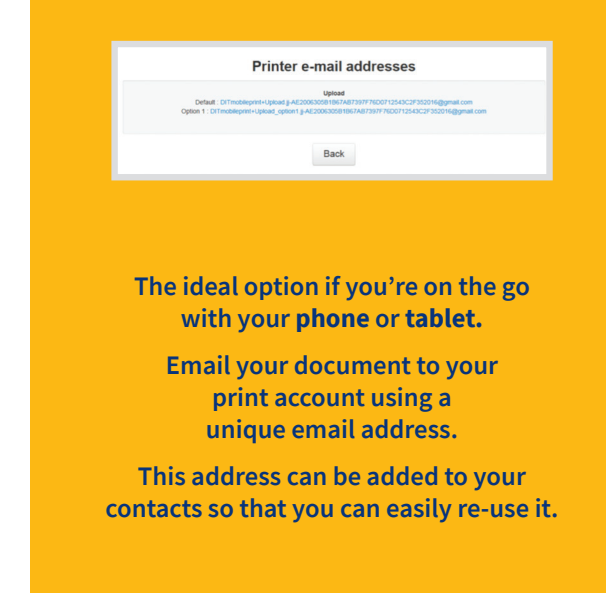

# **RELATED INFORMATION** (FOR OPTION 1)

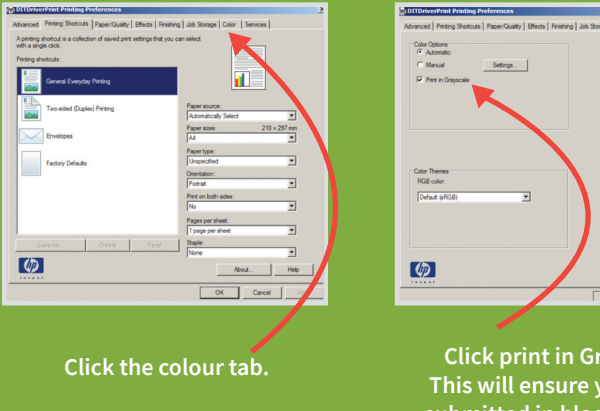

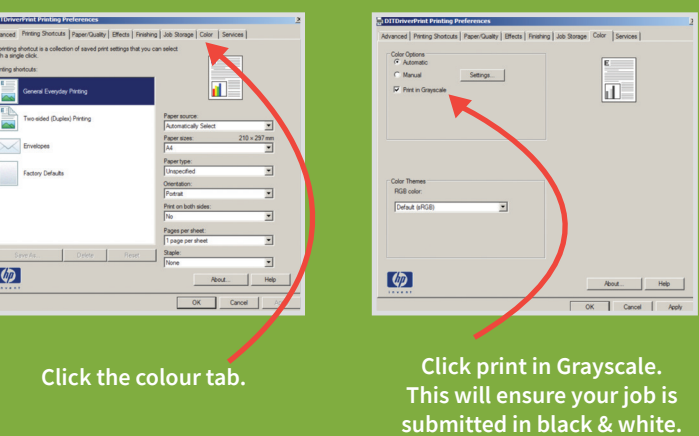

# **GETTING HELP**

**Additional Information** 

Printing is available in black & white, colour (charged at colour rates), double-sided, and A3. Print settings can be changed by selecting the 'print preferences' menu. To print in black & white only, click the 'colour' tab, tick the 'grey scale' option.

See illustrations to the right.

can be found on the Datapac help pages at

# www.tcdprint.ie/ need-help

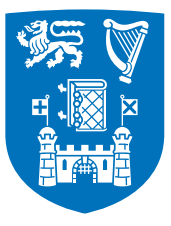

# **Trinity College Dublin** Coláiste na Tríonóide, Baile Átha Cliath The University of Dublin

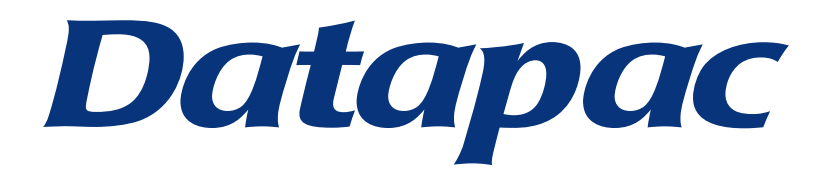